# WX-99

# MÓDULO CONTROL REMOTO PARA PX-99

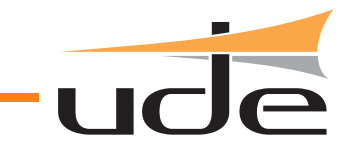

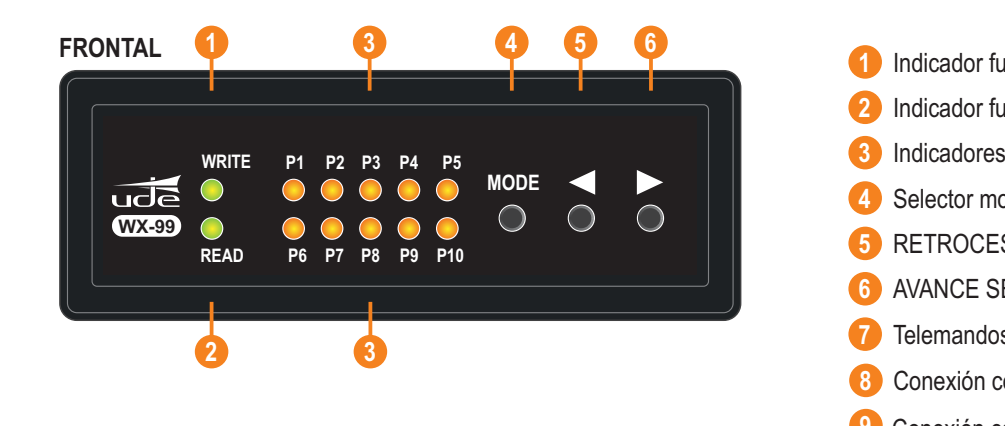

## POSTERIOR

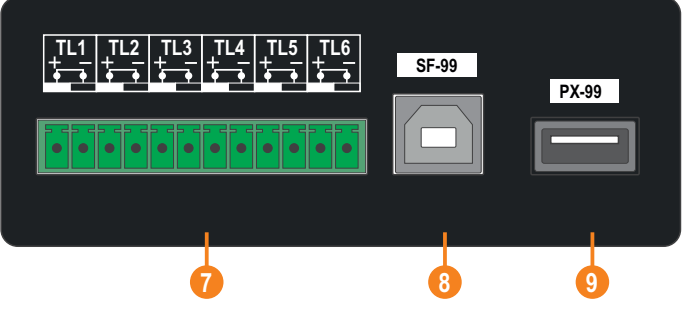

| 1 | Indicador funcionamiento MODO ESCRITURA      |
|---|----------------------------------------------|
| 2 | Indicador funcionamiento MODO LECTURA        |
| 3 | Indicadores SELECCIÓN DE PRESETS             |
| 4 | Selector modo FUNCIONAMIENTO                 |
| 5 | RETROCESO SELECCIÓN Nº. PRESET               |
| 6 | AVANCE SELECCIÓN Nº. PRESET                  |
| 7 | Telemandos ENTRADA                           |
| 8 | Conexión con PC ejecutando el software SF-99 |
| 9 | Conexión con PX-99                           |

| CARACTERÍSTICAS TÉCNICAS       |                         |  |  |  |  |  |  |  |
|--------------------------------|-------------------------|--|--|--|--|--|--|--|
| - Entradas telemando (NA):     | 6                       |  |  |  |  |  |  |  |
| - Entrada USB device - Tipo B: | Conexión con PC (SF-99) |  |  |  |  |  |  |  |
| - Entrada USB host - Tipo A:   | Conexión con PX-99      |  |  |  |  |  |  |  |
| - Alimentación:                | Por USB                 |  |  |  |  |  |  |  |
| - Acabado carcasa:             | ABS / Color negro       |  |  |  |  |  |  |  |
| - Acabado caratula:            | Aluminio / Color negro  |  |  |  |  |  |  |  |

# DESCRIPCIÓN

El **WX-99** es un módulo de control remoto pensado para controlar hasta 10 preconfiguraciones (presets) del preamplificador digital PX-99 mediante control de terceros. Las funciones que permiten controlar son:

-Control de volumen de salida A y B independientes.

-Selección de cualquiera de los 10 presets.

Con este módulo ofrecemos mayor versatilidad para el uso del preamplificador digital PX-99 en mayor número de aplicaciones. La integración con equipos terceros se realiza a través de 6 telemandos de entrada (normalmente abiertos) que permitirán controlar las siguientes funciones:

- TL1 Aumentar selección de presets (previamente configurado).
- TL2 Disminuir selección de presets (previamente configurado).
- TL3 Aumentar volumen de salida de canal A
- TL4 Disminuir volumen de salida de canal A
- TL5 Aumentar volumen de salida de canal B
- TL6 Disminuir volumen de salida de canal B

El equipo dispone de una memoria interna no volátil para guardar un máximo de configuraciones de 10 presets.

| EQUIPOS Y SISTEMAS MEGAFONÍA/INTERCOM • PUBLIC ADDRESS SYSTEMS<br>UNIÓN DESARROLLOS ELECTRÓNICOS                                                                                                    | ISO 9001<br>BUREAU VERITAS      | www.udeaudio.com                       |
|----------------------------------------------------------------------------------------------------|---------------------------------|----------------------------------------|
| Tel.: +34 934 772 854 / +34 609 914 787 • ude@udeaudio.com • BARCELONA - SPAIN<br>UDE se reserva el derecho de variar las características técnicas de sus productos sin previo aviso • UDE reserves the right to modify | the technical characteristics o | f its products without previous notice |

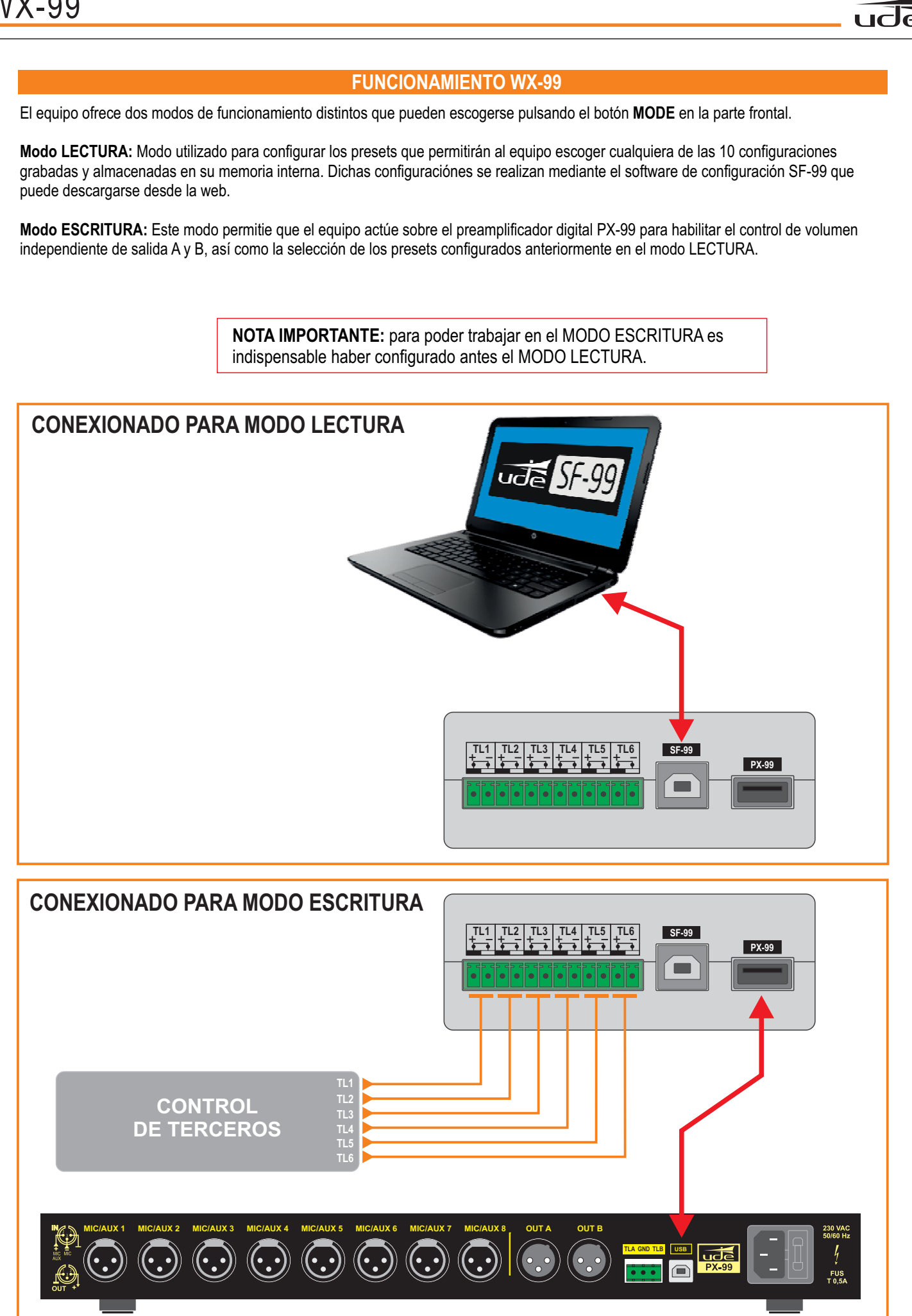

| )                                                                                                    |                                                                                                    |  |  |  |  |  |  |  |
|----------------------------------------------------------------------------------------------------|----------------------------------------------------------------------------------------------------|--|--|--|--|--|--|--|
| <b>UCCIONES INST</b>                                                                                                    | ALACIÓN SOFTWARE SF-99                                                                                                    |  |  |  |  |  |  |  |
| ser SF-99                                                                                                    | Archivo de configuración Español English Français                                                                                                    |  |  |  |  |  |  |  |
| Puert<br>Sin comunicació                                                                                                    | to COM<br>on Conectar Contraseña Ninguna contraseña Recibir En reposo Enviar En reposo                                                                                                    |  |  |  |  |  |  |  |
| Config. entradas         10 / 00       Ajuste volumen         AUX / MIC       Sel. MIC/AUX         +10 / -10       Ajuste graves         +20 / -10       Ajuste agudos         50 / 00       Ajuste agudos         50 / 00       Ajuste agudos | INPUT 1       INPUT 2       INPUT 3       INPUT 4       INPUT 5       INPUT 6       INPUT 7       INPUT 8         Implement       Implement |  |  |  |  |  |  |  |
| Los ajustes tendrán ef                                                                                                    | fecto al enviar la configuración                                                                                                    |  |  |  |  |  |  |  |
|                                                                                                    | <ul> <li>Configurar contraseña del PX-99.</li> <li>Control de volúmenes de entrada y de salida.</li> <li>Configuración de entradas como micrófono o auxiliar por canal.</li> <li>Control de graves y agudos por canal.</li> <li>Configuración del filtro de palabra por canal.</li> <li>Control de alimentación phantom por canal.</li> <li>Configuración de telemando.</li> <li>Ajuste de prioridad.</li> <li>Control de la matriz.</li> <li>Ajuste de atenuación de -6dB por salida.</li> <li>Configuración de teclas de función.</li> <li>Ajuste del tiempo de recuperación de VOX.</li> </ul>                                                                                                    |  |  |  |  |  |  |  |
|                                                                                                    | REQUISITOS MÍNIMOS DEL SISTEMA                                                                                                    |  |  |  |  |  |  |  |
|                                                                                                    | Resolucion de pantalla: 1024x/68.<br>Procesador: Pentium IV o equivalente.<br>Memoria RAM: 1GB.<br>Microsoft Windows.<br>JRE v.7 o superior.<br>Drivers incluidos en paquete instalación.                                                                                                    |  |  |  |  |  |  |  |

La instalación del programa SF-99 solo se deberá realizar una vez.

1. El programa SF-99 está desarrollado bajo JAVA versión 7.0. Usted debe tener instalado el JRE antes de proseguir con la instalación, en caso que lo tuviere por favor siga con el punto 2. En caso contrario la versión JRE está disponible de forma gratuita y puede ser descargada en: http://www.java.com/download.(\*)

IMPORTANTE: Para usuarios de **Windows 10** desistale cualquier versión de JAVA que tenga instalada en su PC, tanto versiones x64 como x86. Instale la versión de JAVA que le proporcionamos (Versión 8 Update 171). Esta versión es de 32 bits, instálela aunque su sistema operativo sea de 64 bits.

2. Descargue el software SF-99 de la web de Unión Desarrollos Electrónicos: www.udeaudio.com Existen tres versiones para diferentes sistemas operativos:

- Windows XP.

- Windows Vista y 7.

- Windows 10

3. Descomprima el archivo SF-99.rar en una carpeta determinada.

4. Instale los drivers del puerto COM virtual del PX-99. En la carpeta de descompresión existe el directorio "drivers" dónde encontrará 2 ejecutables, uno para procesadores de 32 bits y otro para procesadores de 64 bits. Ejecute dependiendo del procesador de su ordenador.

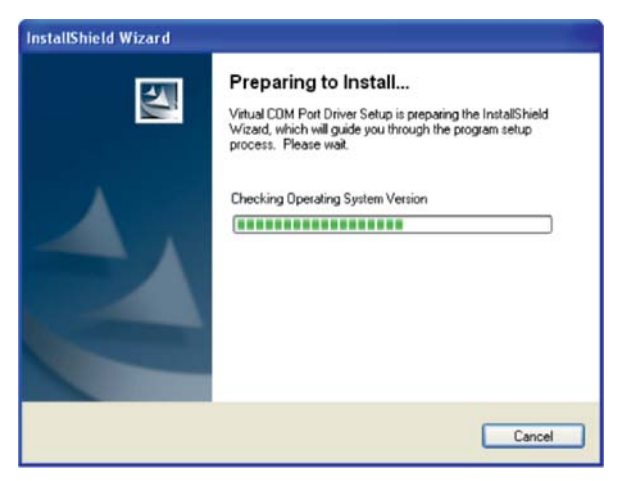

Empezará el proceso de instalación.

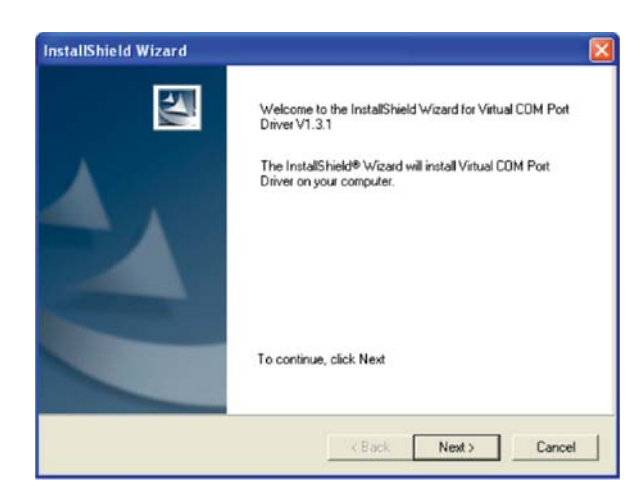

Siga las instrucciones que se muestran por pantalla.

**5.** Copiar los archivos de instalación que están en la carpeta " files" y pegar cada uno de ellos en las carpetas de Java instalado en su PC, tal como se indica:

- Archivo win32com.dll >> a carpetas Java \bin Por ejemplo: C:\Archivos de programa(x86)\Java\jre1.8.0\_171\bin

- Archivo comm.jar >> a carpetas Java \lib\ext Por ejemplo: C:\Archivos de programa(x86)\Java\jre1.8.0\_171\lib\ext.

- Archivo javax.comm.properties>> a carpetas Java\lib Por ejemplo: C:\Archivos de programa(x86)\Java\jre1.8.0\_171\lib.

Al final de la instalación por favor, reinicie su ordenador para efectuar correctamente los cambios en el sistema.

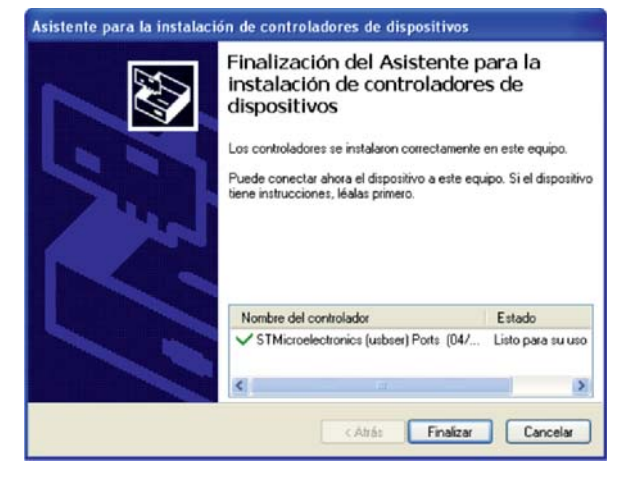

Completando con la instalación de los controladores del COM Virtual.

# **FUNCIONALIDAD SF-99**

¡Antes de ejecutar el programa usted debe haber instalado los drivers y archivos de configuración!.

Asimismo debe conectar el PX-99 al ordenador mediante un cable USB del tipo A-B (como se muestra en la imagen).

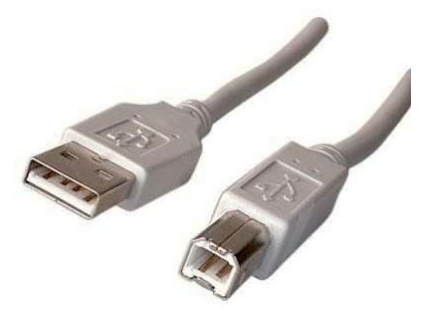

A continuación ponga en marcha el PX-99.

1. Ejecute el archivo SF-99.jar

Aparece la siguiente pantalla

El SF-99 se divide en dos partes:

A - PANEL CONFIGURACIÓN / COMUNICACIÓN

**B**-PANEL AJUSTES DE AUDIO

| Puerto COM                                      |         |         |         |         |         |         |         |         |                                |  |
|-------------------------------------------------|---------|---------|---------|---------|---------|---------|---------|---------|--------------------------------|--|
| Contrasena Ninguna contrasena Recibir En reposo |         |         |         |         |         |         |         |         |                                |  |
| Config. entradas                                | INPUT 1 | INPUT 2 | INPUT 3 | INPUT 4 | INPUT 5 | INPUT 6 | INPUT 7 | INPUT 8 | MASTER A MASTER B Configuració |  |
|                                                 |         |         |         |         |         |         |         |         |                                |  |
|                                                 |         |         |         |         |         |         |         |         |                                |  |
|                                                 |         |         | ſ       | ſ       | ſ       | ſ       |         |         |                                |  |
|                                                 |         |         |         |         |         |         |         |         |                                |  |
| 10 / 00 Ajuste volumen                          | 5 -     | 5       | 5       | 5       | 5       | 5       | 5       | 5 ~     | 3,5 - 3,5 - Volumen mister     |  |
| AUX / MIC Sel. MIC/AUX                          | AUX 🔻   | AUX 🔻   | AUX 🔻   | AUX 🔻   | AUX 🔻   | AUX 🔻   | AUX 🔻   | AUX 🔻   | Atenuación -6dB                |  |
| +10/-10 Ajuste graves                           | 5 *     | 5 -     | 5       | 5       | 5 *     | 5 *     | 5       | 5       |                                |  |
| +10/-10 Ajuste agudos                           |         |         |         |         |         |         |         |         | F1 F2 Mando                    |  |
| ON/OFF Sel. filtro palabra                      | OFF 👻   | OFF 🔻   | OFF 👻   | OFF 👻   | OFF 👻   | OFF 👻   | OFF 👻   | OFF 👻   | IN 1 V Función volu            |  |
| ON/OFF Aliment. phantom                         | OFF 🗨   | OFF 🔻   | OFF 🔻   | OFF 🔻   | OFF 🔻   | OFF 🔻   | OFF 🔻   | OFF 👻   |                                |  |
| ON / OFF Sel. telemando                         | OFF 👻   | OFF 👻   | OFF 🔻   | OFF 🔻   | OFF 👻   | OFF 🔻   | OFF 👻   | OFF 👻   |                                |  |
| 8: higher / 1: lower Prioridad                  | 1 🔻     | 1 🔻     | 1 🔻     | 1 🔻     | 1 🔻     | 1 💌     | 1 💌     | 1 💌     | Tiempo recuperació             |  |
| A / B / A+B Asignarsalida                       | A 🔻     | A 🔻     | A 🔻     | A       | A 🔻     | A 🔻     | A 🔻     | A 🔻     | Tempo recuperación VOX S       |  |

U

| PAN                                                                                                    | EL DE COMUN                                                                | IICACIÓN / (                                | CONFIGURAC                   | IÓN                   |                         |  |  |  |  |
|----------------------------------------------------------------------------------------------------|----------------------------------------------------------------------------|---------------------------------------------|------------------------------|-----------------------|-------------------------|--|--|--|--|
| El software permite ser utilizado en 3 lenguas, para cambiar de idioma solo deberá presionar el icono mediante el cursor.                                                                                                    |                                                                            |                                             |                              |                       |                         |  |  |  |  |
|                                                                                                    | Español                                                                    | English                                     | Français                     |                       |                         |  |  |  |  |
|                                                                                                    | Español                                                                    | Inglés                                      | Francés                      |                       |                         |  |  |  |  |
| El panel de comunicación                                                                                                    | permite la inicializ                                                       | ación de las co                             | omunicaciones en             | itre el software y el | PX-99.                  |  |  |  |  |
| <b>A-1.</b> Comunicación con el puerto COM. Permi<br>ordenador tenga registrados y conectar con el<br>Seleccione el puerto COM de entre las opc<br>botón de Conectar. Si el equipo y el softwar<br>mensaje de Conectado.                                                                                                    | Pu<br>Conectado<br>COM5<br>COM3<br>COM4<br>COM5                            | erto COM<br>2! Conectar                     |                              |                       |                         |  |  |  |  |
| <b>A-2.</b> Deberá identificarse con el código técnio<br>del equipo (valor por defecto: <b>2121</b> ) y presion                                                                                                    | co. Para ello introdu<br>e contraseña para v                               | zca el código<br>verificarlo.               | •••• Con                     | ntraseña Con          | tra. correcta!          |  |  |  |  |
| Si usted ha completado los pasos A-1 y A-2 configuraciones desde un archivo o bien adqu                                                                                                    | 2, ya está completa<br>irir la que esté prese                              | amente conecta<br>ente en el equipo         | do. Ahora ya pued            | e operar con la conf  | figuración base, cargar |  |  |  |  |
| <ul> <li>A-3. Cambio de contraseña.</li> <li>Cuando seleccione el icono de cambio aparecerá una ventana donde podrá gestionar la contraseña del equipo.</li> <li>¡Atención! Una vez se modifique la contraseña del equipo, esta permanecerá de forma permanente para acceder en modo técnico, tanto para el control manual en el PX-89 como desde el SF-99.</li> </ul> |                                                                            |                                             |                              |                       |                         |  |  |  |  |
| A-4. Guardar la configuración actual o Los archivos deben contener la extensi                                                                                                    | del dispositivo SF-9<br>ón .TXT                                            | 9.                                          | Archivo de cor               | nfiguración           |                         |  |  |  |  |
| <b>A-5</b> . Abrir un archivo de configuración o<br>Los archivos deben contener la extensi<br>Cuando el programa cargue el archivo<br>en el panel superior aparecerá el nomb                                                                                                    | lel dispositivo SF-99<br>ón .TXT.<br>satisfactoriamente<br>re del archivo. | ).                                          | Archivo de configuración     |                       |                         |  |  |  |  |
| Recibir En reposo<br>Si desea re<br>mediante la                                                                                                    | r la configuración a<br>cibir toda la informa<br>a presión de este ica     | ctual del dispos<br>ación que guard<br>ono. | itivo.<br>a el PX-99 podrá c | argarlo directamente  | al programa             |  |  |  |  |
| <b>Enviar</b> En reposo<br>Una vez haya realizado todas las configuraciones desde el SF-99, deberá enviarla al PX-99 mediante la presión de este icono.                                                                                                    |                                                                            |                                             |                              |                       |                         |  |  |  |  |

ude

В

## PANEL DE AJUSTES DE AUDIO

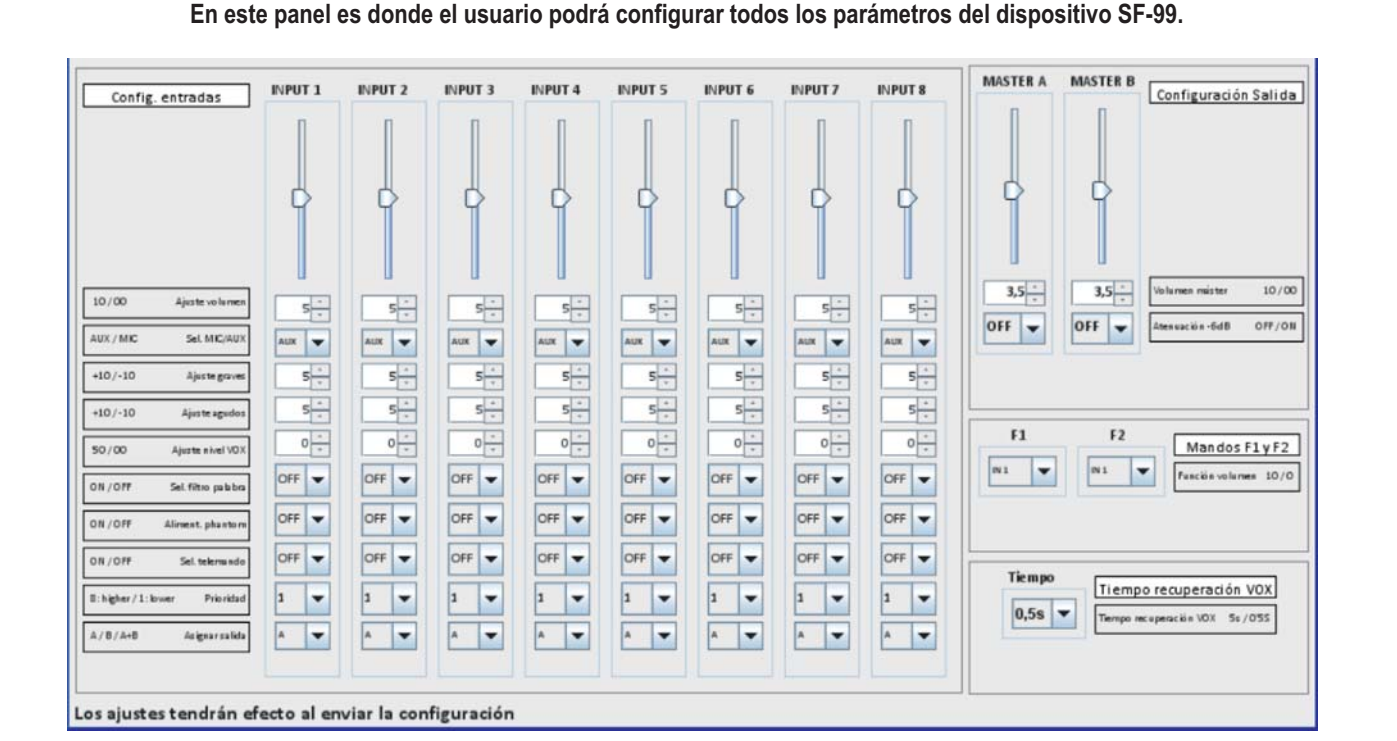

CONFIGURACIÓN ENTRADAS CONFIGURACIÓN SALIDAS MASTER A MASTER B Configuración Salida **INPUT 1** OUT A INPUT 1 **INPUT 2** OUT B (1)**INPUT 3 INPUT 4 INPUT 5** 1. Ajuste del volumen máster ¢ INPUT 6 1 (valores entre 0 y 10) **INPUT 7** 3.5 3.5 -10/00 **INPUT 8** (2)OFF 🛨 off 🔺 acia-648 OFF/ON 2. Selección de atenuación de -6dB 5 (ON / OFF) 2 міс 💌 0 \* 3 0 ASIGNAR FUNCIÓN A LOS MANDOS F1 Y F2 (4)4 -(5) Se pueden asignar a cualquier ajuste F1 F2 OFF 👻 Mandos F1yF2 (6)de volumen de una entrada o de una salida. T A TUO OUT A 🔻 Faschis volumen 10/0 ON 🔻 (7)IN1 / IN2 / IN3 / IN4 / IN5 / IN6 / IN7 / IN8 OFF 💌 (8) OUT1 / OUT2 (9) 1 🔻 10 A 🔻 CONFIGURACIÓN DEL TIEMPO DE RECUPERACIÓN DE VOX Para cada una de las entradas: Tiempo Tiempo recuperación VOX Valores entre 0,5s (estándar) y 5s). 0,58 💌 Tempo recupersción VOX 5s / 055 1. Ajuste de volumen (valores entre 0 y 10). 2. Selección de Micro o entrada auxiliar. 3. Ajuste de graves (valores entre -10 y +10). ¡IMPORTANTE!: 4. Ajuste de agudos (valores entre -10 y +10). 5. Ajuste del nivel del VOX (valores entre 0 y 50). El equipo no trabaja en tiempo real con el preamplificador sino que se debe recibir o 6. Selección del filtro de palabra (ON / OFF). enviar la información en cada caso. 7. Alimentación del phantom (ON / OFFf).

#### Existen condiciones de trabajo:

1. Si una entrada de audio tiene prioridad 1, el telemando estará fijado a OFF.

2. Si se selecciona la entrada Auxiliar, no se puede asignar la alimentación phantom ni el filtro de palabra.

- 8. Selección del telemando (ON /OFF).
- 9. Asignación de la prioridad (valores entre 1 y 8).

10. Asignación de salida (A / B / A+B)

610.532C 7/9 rev.1

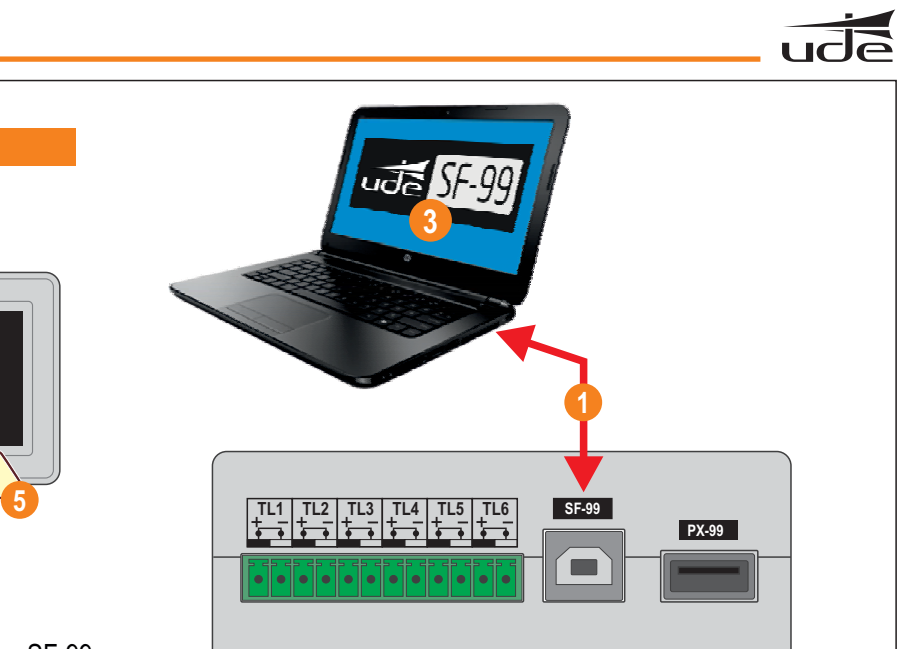

Conecte el WX-99 al ordenador con el software SF-99.

MODE

**INSTRUCCIONES PARA MODO LECTURA** 

Una vez conectado, en el WX-99 pulse el botón "MODE" para seleccionar el Modo LECTURA. El Led "READ" debe iluminarse.

 $\bigcirc$ 

 $\bigcirc$ 

3 Ejecute el software SF-99.

WRITE

READ

) P6

ude

WX-99

- Seleccione el **Puerto COM** que corresponda y pulse "**Conectar**". Si la conexión es satisfactoria, aparecerá el mensaje "**Conectado!**". En caso contrario pruebe de seleccionar otro puerto COM y repetir operación.
- 5 Seleccione el preset que quiera configurar en el WX-99.
- 6 Realice la configuración deseada mediante el software SF-99.
- Una vez configurado el preset en el SF-99, envíe la información mediante el botón "Enviar". Durante la grabacion aparece "Enviando" y al finalizar "En reposo"
- 8 A continuación se puede proceder a configurar los presets restantes, de la misma forma indicada anteriormente.

#### **Ejemplo-Configuración Preset 1:**

Para el preset 1, dejaremos el volumen de todas las entradas a cero excepto la 1 tal y como indica la siguiente imagen. Guardamos la configuración en el WX-99. Ahora cuando funcione en modo lectura, la selección del Preset 1 equivaldrá a la selección de la entrada 1 del PX-99.

Procederemos de igual manera para el resto de presets

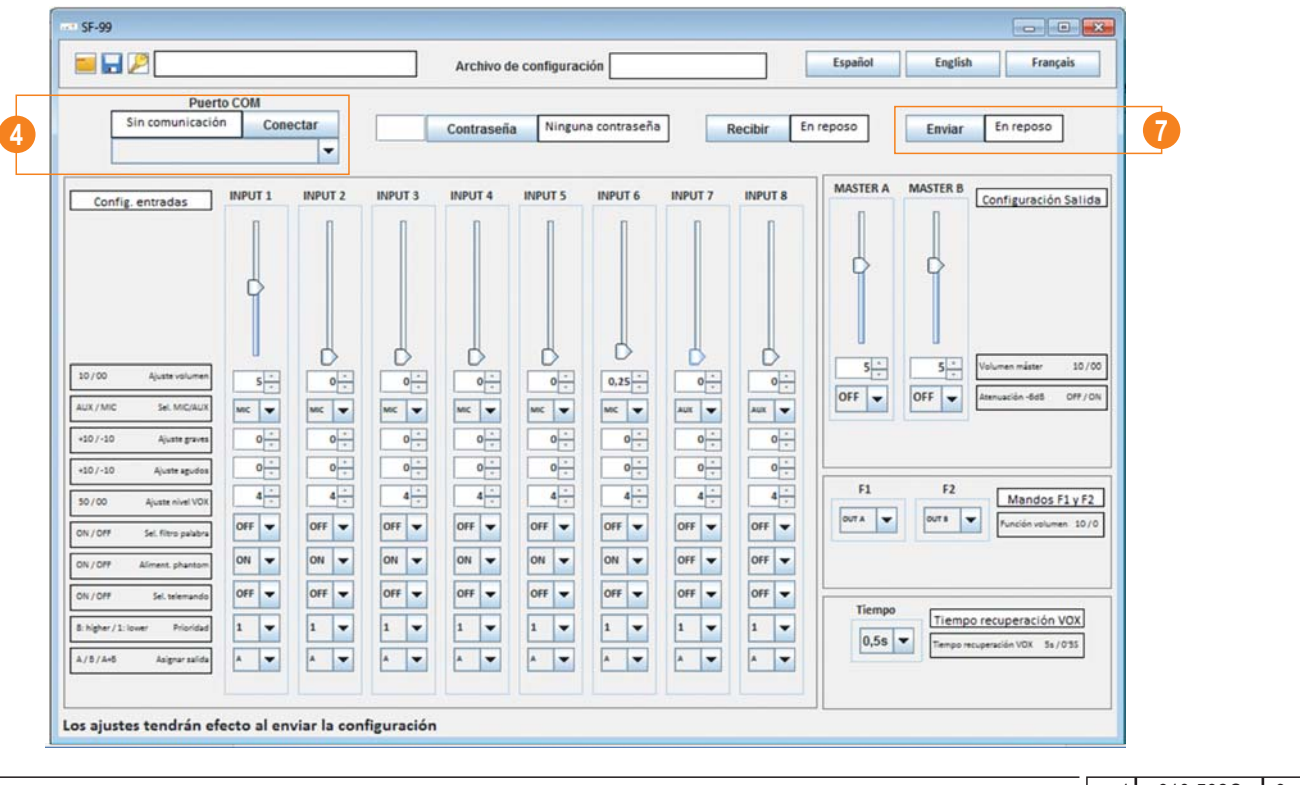

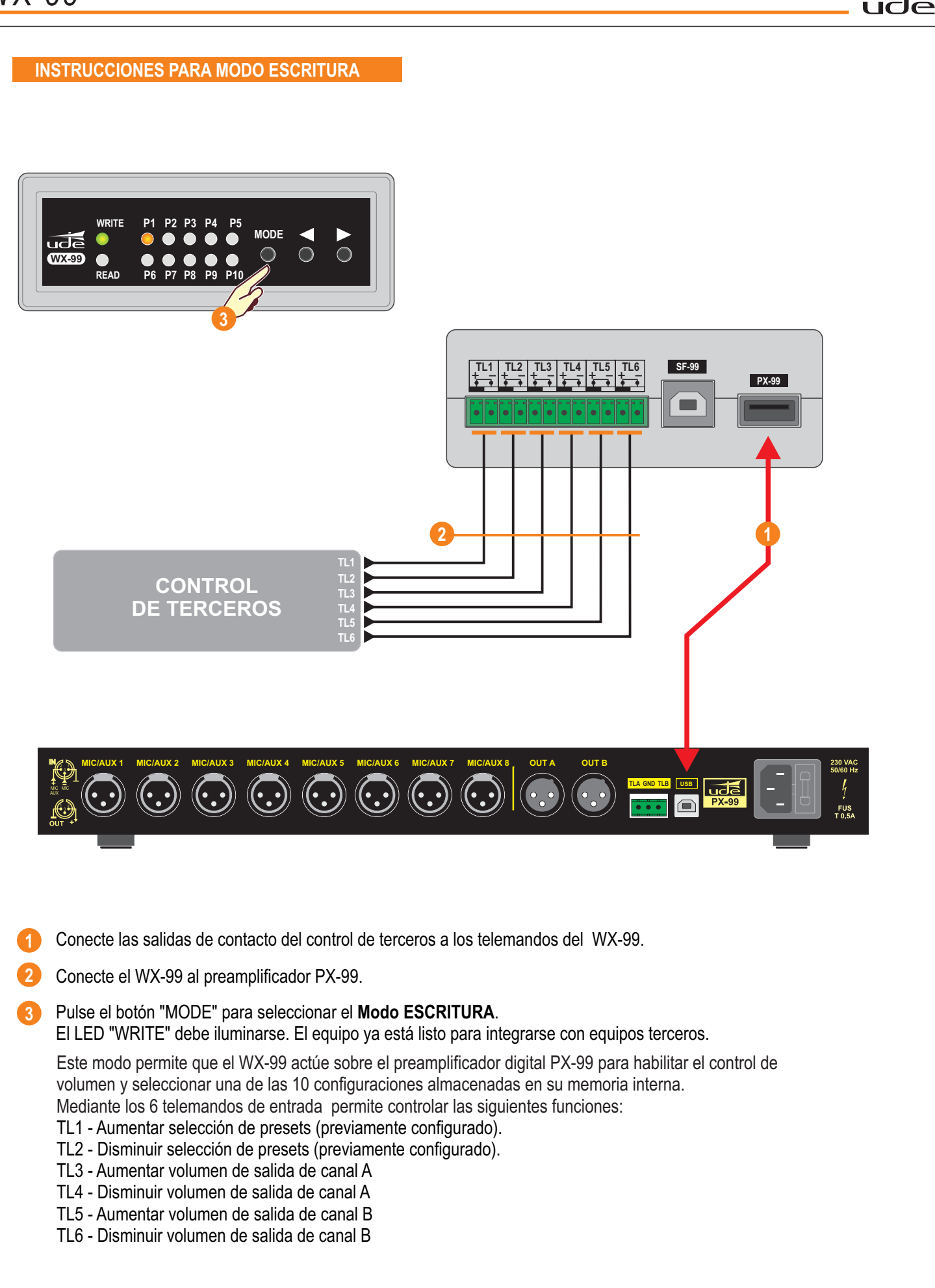